## راهنمای نحوه اتصال و استفاده از سامانه مصاحبه

۱- ابتدا در نوار آدرس مرور گر کروم یا فایرفاکس آدرس سامانه مصاحبه (http://Lms.ikiu.ac.ir)
را وارد کنید.

← → C 🐁 Lms.ikiu.ac.ir/

۲- شماره کاربری و رمز ورود را وارد کرده و \*\*\*توجه نمایید که در "انتخاب ترم" گزینه
۳- شماره کاربری و رمز ورود را وارد کرده و \*\*\*توجه نمایید که در "انتخاب ترم" گزینه

شماره کاربری: شش رقم اول کد ملی ik (یعنی به ابتدای شش رقم اول کد ملی خود ik اضافه کنید) رمز ورود: کد ملی

| د ا <del>راع</del> د جرا <u>ب معام م</u> ینی  |  |
|-----------------------------------------------|--|
|                                               |  |
|                                               |  |
|                                               |  |
| INAM KHOMEIN<br>INTERNATIONAL UNIVERSITY      |  |
|                                               |  |
| نام کاربری                                    |  |
|                                               |  |
| رمز ورود                                      |  |
| ورود به سایت                                  |  |
|                                               |  |
| ت به خاطر سپردن نام تاریزی<br>انتخاب تیم:     |  |
|                                               |  |
| ا جلسات                                       |  |
| O ترم ۱۳۹۹_۲۰۹۱ ۲<br>0 ترم ۱۳۹۵ ما ۱۱         |  |
|                                               |  |
| کوکیها باید در مرورگر شما فعال باشند 🕜 راهنما |  |
|                                               |  |

## ۳- در این صفحه در قسمت "درسهای من" جلسه مصاحبه شما تعریف شده است.

| 希 صفحهٔ اصلی سایت                              | درس های من                                                                                                    |                                              |
|------------------------------------------------|----------------------------------------------------------------------------------------------------|----------------------------------------------|
| 🛱 تقویم                                        |                                                                                                    |                                              |
| 📘 فایلهای شخصی                                 |                                                                                                    | سه مصاحبه آزمایشی-دانشکده کشاورزی-امام خمینی |
| 🕿 درسهای من                                    |                                                                                                    | تحصيلات تكميلي                               |
| ا جلسه مصاحبه آزمایشی-<br>دانشکده کشاورزی-امام | استاد: سميه احمدي سلطانسرايي استاد: سميه خلج استاد: محمد رعايت جهرمي<br>استاد: هادي رمضائي اعتدالي استاد: عباس كاوياني استاد: حسين مظاهري<br>استاد: محسن مظفري |                                              |

۴- صفحه زیر برای شما باز خواهد شد.

| جلسه مصاحبه آزمایشي-داند<br>امام خمینی-تحصیلات تکمیل مالته از این گزینه ها مدارک خود را | 🕿 جلسه مصاحبه آزمایشی-<br>دانشکده کشاورزی-امام<br>خمینی-تحصیلات تکمیلی |
|-----------------------------------------------------------------------------------------|------------------------------------------------------------------------|
| ميز كار / درس هاي من / حلسه مصاحبه آزمانشي خشكده كشاورزي                                | 📽 شرکت کنندگان                                                         |
|                                                                                         | 🛡 مدالها                                                               |
|                                                                                         | 🆽 نمرہ ھا                                                              |
| 실 مدارک مربوط به امتیازات آموزشی ، پژوهشی                                               | 🗅 عمومی                                                                |

4- برای بارگذاری هر یک از مدارک آموزشی - پژوهشی روی گزینه مربوطه کلیک کنید. صفحه زیر

|                                   |                | ایش داده می شود.                                                     |
|-----------------------------------|----------------|----------------------------------------------------------------------|
| هیچ چیزی تحویل داده نشده است      | وضعيت تحويل    | جلسه مصاحبه آزمایشي-<br>دانشکده کشاورزي-امام<br>خميني-تحصيلات تکميلي |
| نمره داده نشده است                | وضعيت تصحيح    | 🖌 شرکت کنندگان                                                       |
| دوشنبه، ۳۱ شهریور ۱۳۹۹، ۱۲:۰۰ صبح | مهلت تحويل     | مدالها                                                               |
| ۷ روز ۹ ساعت                      | زمان باقيمانده | 🖽 ئمرەھا                                                             |
|                                   | آخرين تغيير    | 🗅 عمومی                                                              |
| در ادامه روی این گزینه 🖬          | توضيحات برای   |                                                                      |
| کلیک کنید                         | نحویں          | 🐼 میز کار                                                            |
|                                   |                | 😭 صفحة اصلى سايت                                                     |
| تحويل تكليف                       |                | 🛍 تقويم                                                              |
| شما هنوز چیزی تحویل ندادهاید      |                | 🕒 فادل های شخصی                                                      |

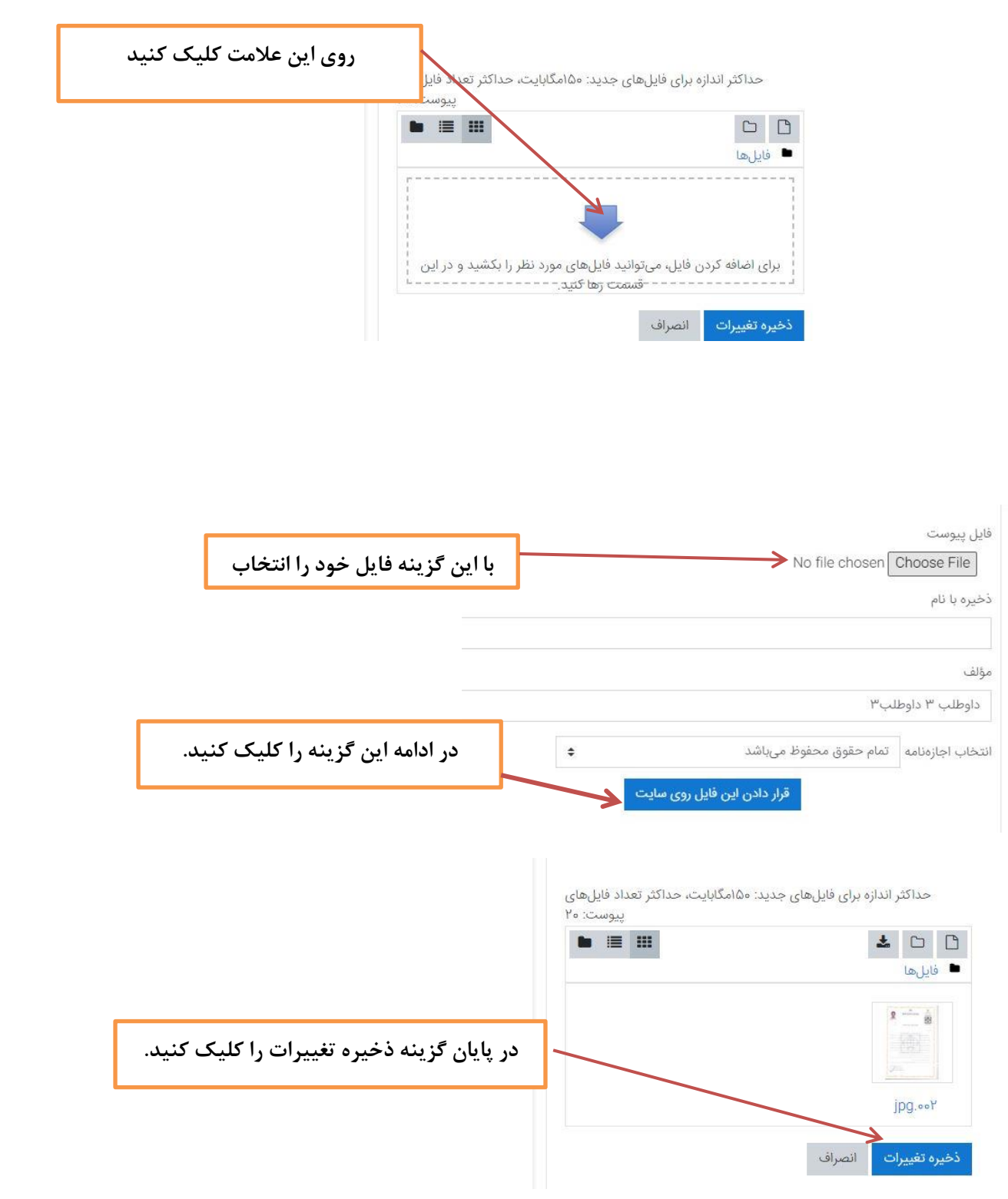

مديريت تحصيلات تكميلي- دانشگاه بين المللي امام خميني (ره)